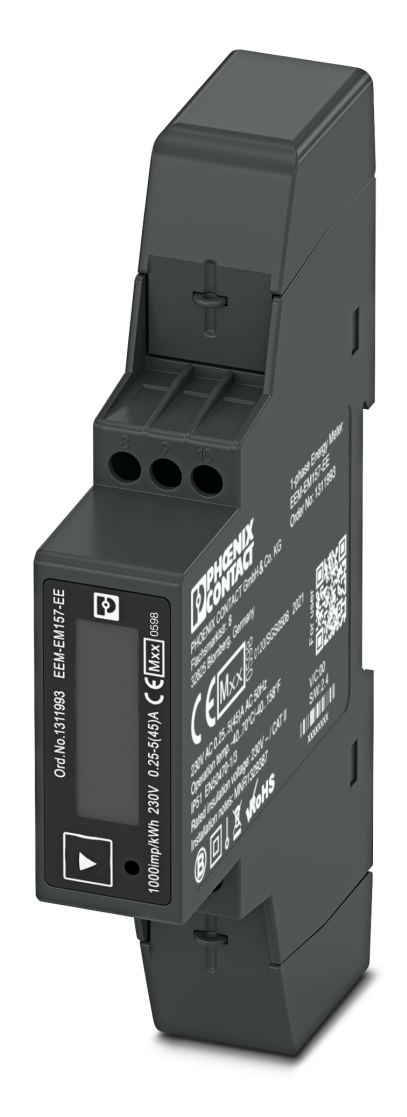

# **MID** energy meters

# User manual

UM EN EEM-EM157-EE Order No. 1311993

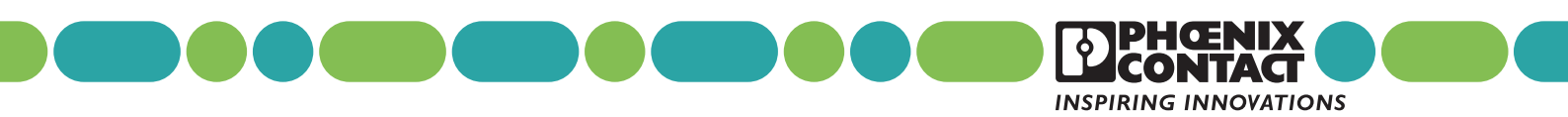

# User manual MID energy meters

UM EN EEM-EM157-EE, Revision 00

2021-08-23

This user manual is valid for: Designation EEM-EM157-EE

Order No. 1311993

# Table of contents

| 1 | For your safety           |                                       | 5      |
|---|---------------------------|---------------------------------------|--------|
|   | 1.1                       | Labeling of warning notes             | 5      |
|   | 1.2                       | Qualification of users                | 5      |
|   | 1.3                       | Field of application of the product   | 5      |
|   |                           | 1.3.1 Intended use                    | 5      |
|   |                           | 1.3.2 Foreseeable misuse              | 5      |
|   |                           | 1.3.3 Product changes                 | 6      |
|   | 1.4                       | Safety notes                          | 6      |
| 2 | Device description        |                                       | 7      |
|   | 2.1                       | Scope of supply                       | 7      |
|   | 2.2                       | Operating and indication elements     | 8      |
|   | 2.3                       | MID conformity                        |        |
| 3 | Quick start guide         |                                       | 8      |
| Λ | Mounting and installation |                                       | Q      |
| 4 |                           | Spanning the device onto the DIN rail | 9<br>0 |
|   | 4.1                       | Notwork type                          | 10     |
|   | 4.2                       | Module/PTL installation               | 11     |
|   | 4.4                       | Sealing                               |        |
| _ | <b>• (</b>                |                                       |        |
| 5 | Configuration             |                                       | 12     |
|   | 5.1                       | Setting mode                          |        |
|   | 5.2                       | Opening setting mode                  |        |
|   | 5.3                       | Parameters in setting mode            |        |
|   | 5.4                       | Leave setting mode                    |        |
| 6 | Operation                 |                                       | 14     |
|   | 6.1                       | Start mode                            | 14     |
|   | 6.2                       | Operating mode                        | 14     |
|   | 6.3                       | Communication                         |        |
|   | 6.4                       | Outputs                               |        |
| 7 | Technical data            |                                       |        |
|   | 7.1                       | Dimensions                            |        |
|   | 7.2                       | Technical data                        |        |

#### **MID energy meters**

|   |                 | 7.3 | MID Data                             | . 18 |
|---|-----------------|-----|--------------------------------------|------|
| 8 | Modbus register |     |                                      | 20   |
|   |                 | 8.1 | Measuring values                     | . 20 |
|   |                 | 8.2 | Device information and configuration | 22   |
| A | Appendixes      |     |                                      | 25   |
|   |                 | A 1 | List of figures                      | 25   |
|   |                 | A 2 | List of tables                       | 27   |

# 1 For your safety

Read this user manual carefully and keep it for future reference.

#### 1.1 Labeling of warning notes

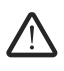

This symbol indicates hazards that could lead to personal injury.

There are three signal words indicating the severity of a potential injury.

#### DANGER

Indicates a hazard with a high risk level. If this hazardous situation is not avoided, it will result in death or serious injury.

#### WARNING

Indicates a hazard with a medium risk level. If this hazardous situation is not avoided, it could result in death or serious injury.

#### CAUTION

Indicates a hazard with a low risk level. If this hazardous situation is not avoided, it could result in minor or moderate injury.

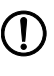

This symbol together with the **NOTE** signal word warns the reader of actions that might cause property damage or a malfunction.

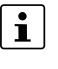

Here you will find additional information or detailed sources of information.

#### 1.2 Qualification of users

The use of products described in this user manual is oriented exclusively to:

- Electrically skilled persons or persons instructed by them. The users must be familiar with the relevant safety concepts of automation technology as well as applicable standards and other regulations
- Qualified application programmers and software engineers. The users must be familiar with the relevant safety concepts of automation technology as well as applicable standards and other regulations.

### **1.3** Field of application of the product

#### 1.3.1 Intended use

MID energy meters may only be used to measure electric characteristic values in applications that meet the specified technical data.

#### 1.3.2 Foreseeable misuse

MID energy meters with direct measurement are not suitable for use with voltage transformers or current transformers.

#### 1.3.3 Product changes

Changes or modifications to hardware and software of the device are not permitted.

Incorrect operation or modifications to the device can endanger your safety or damage the device. Do not repair the device yourself. If the device is defective, please contact Phoenix Contact.

#### 1.4 Safety notes

The "exclamation mark" on the device labeling means that you need to:

Read the installation note in its entirety. Follow the installation note to avoid impairing the intended protection.

- The installation, operation, and maintenance work must be completed by a qualified electrician. Follow the installation instructions as described. When installing and operating the device, the applicable regulations and safety directives (including national safety directives), as well as general technical regulations must be observed.
- Use an appropriate voltage measuring device to ensure that no voltage is present.
- Install the device in accordance with instructions described in the installation notes. Accessing circuits within the device is prohibited.
- Repairs may only be carried out by the manufacturer.
- Only clean the device with a suitable damp cloth. Switch the device off before cleaning and do not use abrasive agents or solvents.
- Ensure that all connection terminals are connected correctly to prevent the device from being damaged.
- Observe the maximum permissible voltages (276V AC) and network frequency (50Hz).

# 2 Device description

The device is a single-phase energy meter with backlight LCD display. It can measure voltage, current, frequency, power, power factor, active and reactive energy, imported and exported energy, etc.

The energy values provided by the energy meters can be used for billing purposes with MID approval.

The device supports maximum 45A direct measurement, with 2 pulse outputs and RS-485 interface.

## 2.1 Scope of supply

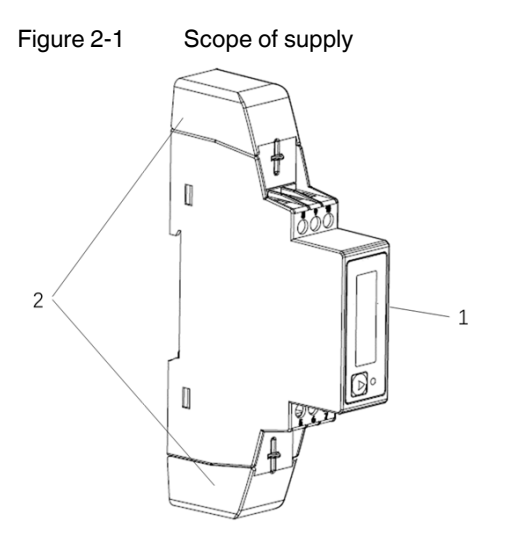

- 1 Energy meter, certified in accordance with MID directive
- 2 2x covers

#### 2.2 Operating and indication elements

Figure 2-2 Operating and indication elements

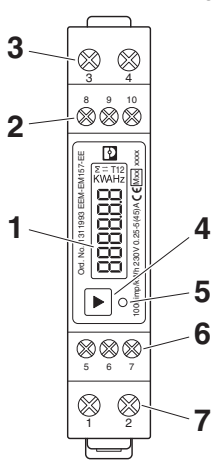

- 1 LCD display
- 2 Modbus interface
- 3 Neutral conductor input↑and output↓
- 4 Next/Enter key
- 5 Pulse LED
- 6 Pulse outputs
- 7 Line conductor input 1 and output

## 2.3 MID conformity

- MID conformity refers to compliance with Directive 2014/32/EU.
- In terms of MID conformity, only Total import active energy and Total export active energy is calibrated.
- The device contains additional functions that are informative and do not play a role in the sense of MID conformity.
- The product label on the side seals the device in terms of MID conformity.
- After installation and commissioning, the covers with sealing must be applied. (see Section 4.4, "Sealing").

# 3 Quick start guide

After the voltage is applied, the device enters start mode. It will do self-test and then display device information.

Following start mode, the device automatically switches to operating mode default display energy values.

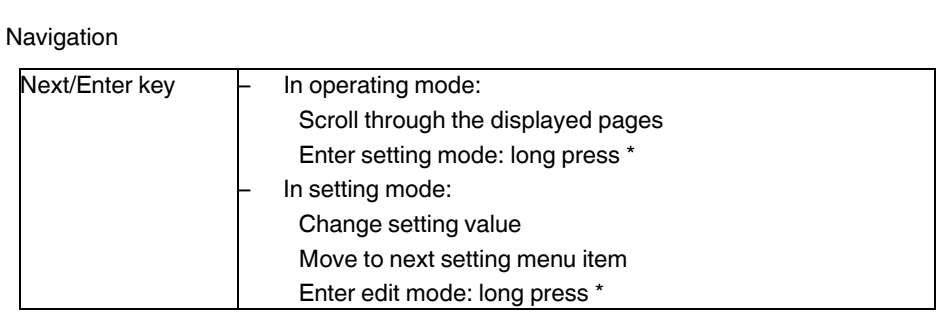

\* Long press means to keep pressing the key for at least 3 seconds.

Configuring parameters

Parameters are configured in setting mode, see Section 5.1, "Setting mode"

- 1 Press Next/Enter key for at least 3 seconds to enter setting mode.
- 2 Configure the parameters, see Section 5.3, "Parameters in setting mode"

# 4 Mounting and installation

#### 4.1 Snapping the device onto the DIN rail

The device is snapped onto a DIN rail in the control cabinet. The measuring position can be freely selected, but will be determined by the readability of the LCD.

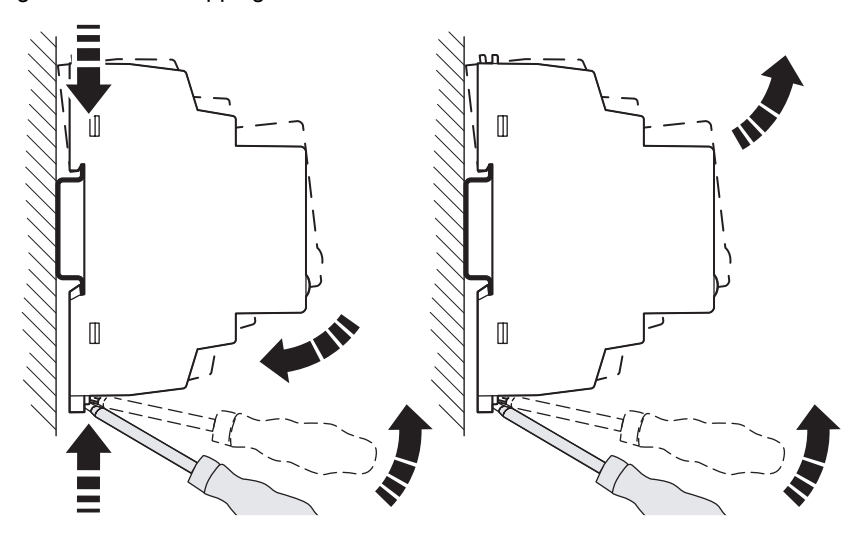

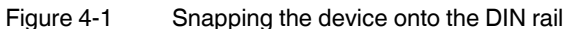

## 4.2 Network type

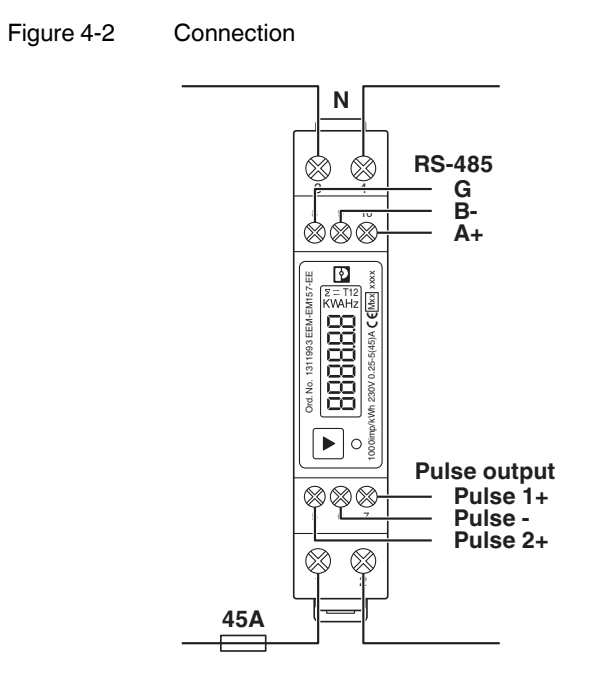

- 1. Linput↑
- 2. Loutput↓
- 3. Neutral conductor input↑and output↓
- 4. Neutral conductor input↑and output↓
- 5. Pulse output 2+
- 6. Pulse output -
- 7. Pulse output 1+
- 8. RS-485 GND
- 9. RS-485 B-
- 10. RS-485 A+

## 4.3 Modbus/RTU installation

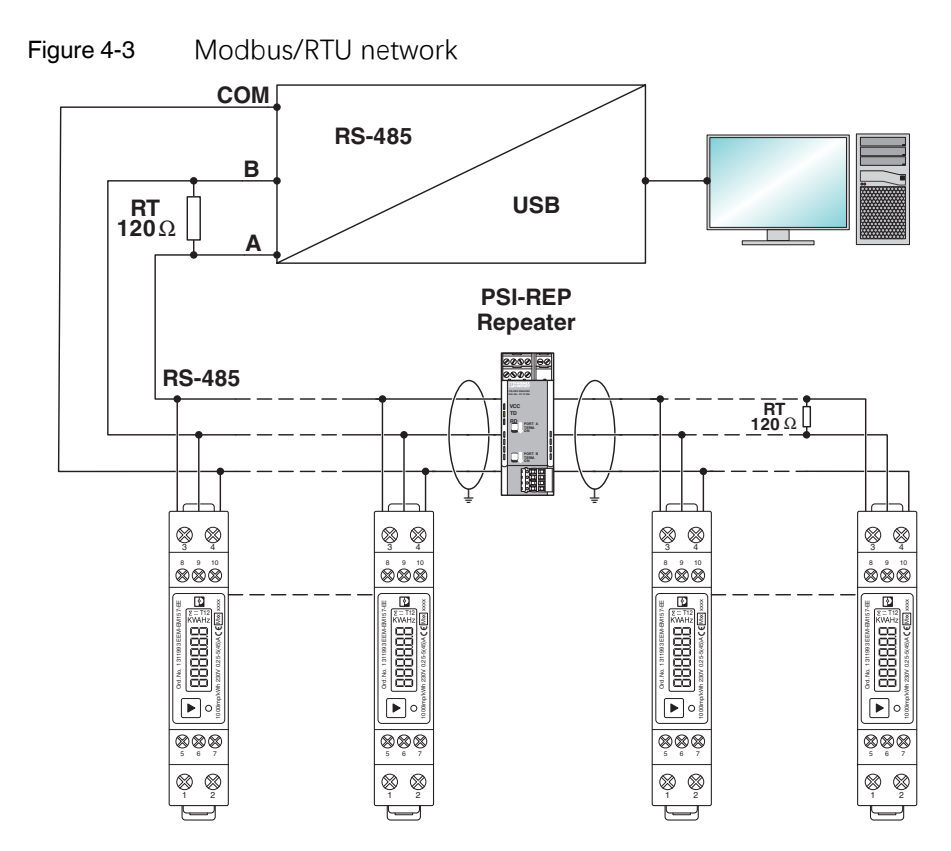

#### 4.4 Sealing

- 1 Insert the upper cover (A).
- 2 Insert the seal cord through the hole on the device (B).
- 3 Tighten the cord so that the seal is located directly on the upper cover.
- 4 Repeat these steps for the lower cover.

Figure 4-4 Sealing

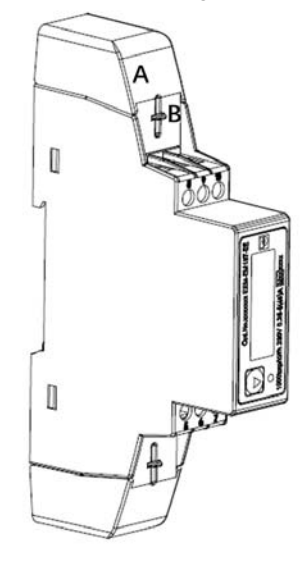

# 5 Configuration

This section describes how you can access the relevant setting mode and configure the parameters, e.g. the parameters of the integrated communication interface.

#### 5.1 Setting mode

To scroll through setting menu items:

1 Press Next/Enter key.

To change the displayed value:

- 1 Keep pressing Next/Enter key for at least 3 seconds to enter edit mode. The value flashes.
- 2 Press Next/Enter key to change setting value.
- 3 Wait for 4 seconds to save current setting value of current setting menu item.

Next setting value flashes automatically if there is more than one value in the setting menu item.

4 After all setting values of current setting menu item have been saved automatically, it exits edit mode and no value flashes.

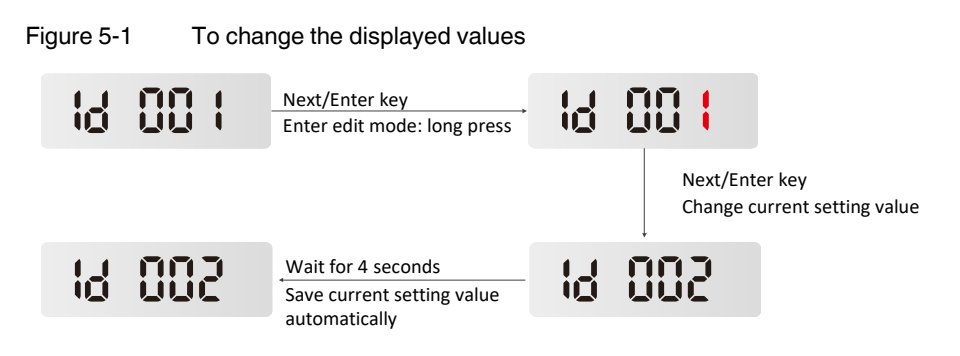

## 5.2 Opening setting mode

Press Next/Enter key for at least 3 seconds to enter setting mode.

## 5.3 Parameters in setting mode

The following display pages are available.

To scroll through setting menu items or change displayed values, see Section 5.1, "Setting mode".

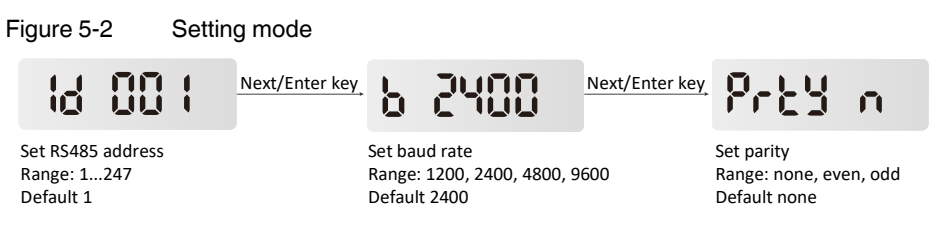

\* Other parameters can be set via RS-485 Modbus RTU communication.

## 5.4 Leave setting mode

If there is no operation in setting mode for more than 10 seconds, it will back to operating mode default display automatically.

# 6 Operation

#### 6.1 Start mode

After the voltage is applied, the device enters start mode. It will do self-test and then display device information.

Figure 6-1 Full screen

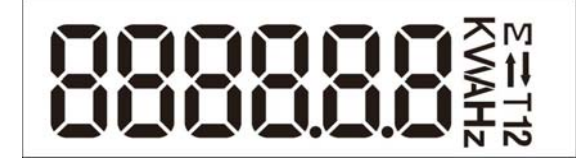

Table 6-1

Display pages: Start mode

| Menu item        | Description                                       |
|------------------|---------------------------------------------------|
| Display segments | All display segments                              |
| 0201.01          | Software version information (subject to in kind) |

#### 6.2 Operating mode

Following start mode, the device automatically switches to operating mode default display energy page. The following display pages are shown in operating mode.

To scroll through the displayed pages, press Next/Enter key.

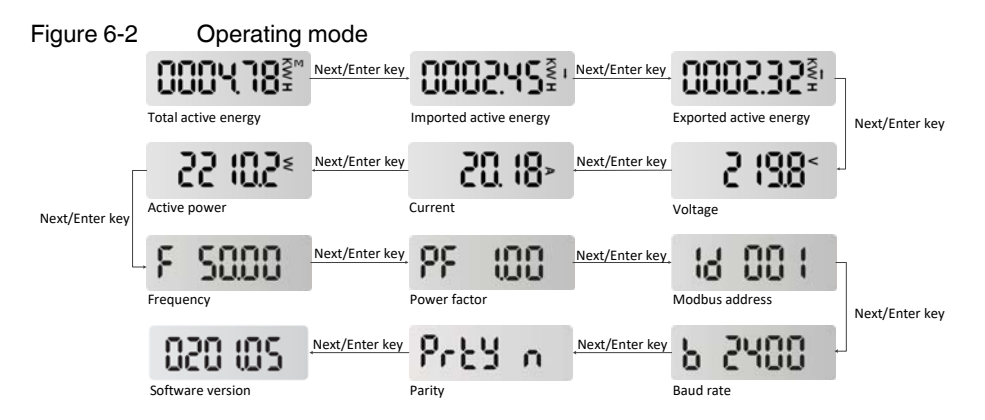

#### 6.3 Communication

The RS-485 interface is used for the local remote readout with the Modbus/RTU protocol. During this process, the measuring device is the server and the PC or controller is the client. Connect a terminal resistance RT=120 $\Omega$  (0.25W min.) at the start and end of the network. The maximum length for transmission is 1000m at a speed of 1200 bps. A maximum of 32 electrical nodes can be connected, including the controller. Broadcast mode (address 0) is supported

| Parameters | Setting range                            | Default settings |
|------------|------------------------------------------|------------------|
| Address    | 1247                                     | 1                |
| Baud rate  | 1200 bps, 2400 bps,<br>4800bps, 9600 bps | 2400             |
| Parity     | None, even, odd                          | none             |
| Stop bit * | 1, 2                                     | 1                |

 Table 6-2
 Setting range and default settings of Modbus RTU communication

\* For stop bit, it can't be configured directly in setting mode on the device, but can be set via RS-485 interface.

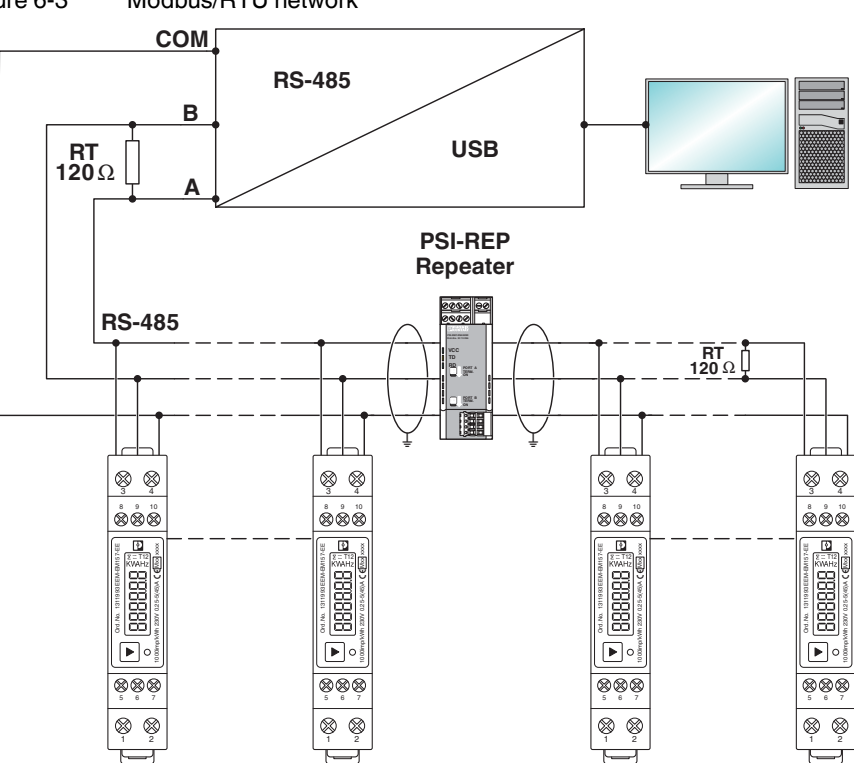

Figure 6-3 Modbus/RTU network

#### 6.4 Outputs

The device provides two pulse outputs. Both pulse outputs are passive type.

Pulse output 1 is configurable. The pulse output 1 can be set to generate pulses to represent total / import / export kWh or kVArh.

The pulse constant can be set to generate 1 pulse per:

0.001 kWh/kVArh (default)

0.01 kWh/kVArh

0.1kWh/kVArh

1 kWh/kVArh

Pulse width: 200/100/60ms(default)

Pulse output 2 is non-configurable. It is fixed at total kWh. The constant is 1000imp/kWh. Its width is fixed at 60ms.

\* For pulse output 1, it can't be configured directly in setting mode on the device, but can be configured via RS-485 interface.

## 7 Technical data

#### 7.1 Dimensions

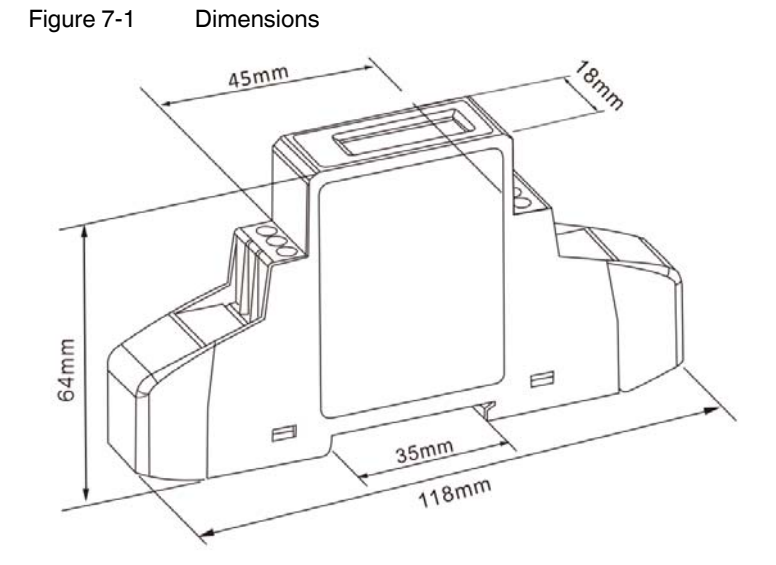

### 7.2 Technical data

|                                          | -                                                                             |  |  |
|------------------------------------------|-------------------------------------------------------------------------------|--|--|
| Measuring input data                     |                                                                               |  |  |
| Voltage UN                               | 230 V                                                                         |  |  |
| Input voltage range                      | 80%120% UN                                                                    |  |  |
| Power consumption                        | 10 VA (2 W)                                                                   |  |  |
| Frequency                                | 50 Hz                                                                         |  |  |
| Auxiliary voltage                        | Device is supplied by the measuring circuit                                   |  |  |
| Starting current lst                     | 0.02 A                                                                        |  |  |
| Minimum current Imin                     | 0.25 A                                                                        |  |  |
| Transient current Itr                    | 0.5 A                                                                         |  |  |
| Nominal current Iref                     | 5 A                                                                           |  |  |
| Maximum current Imax                     | 45 A                                                                          |  |  |
| Measurement connection                   | data                                                                          |  |  |
| Measurement connection                   | 2.510 mm <sup>2</sup> (1.5 Nm)                                                |  |  |
| Other connections                        | 0.51.5 mm <sup>2</sup> (0.2 Nm)                                               |  |  |
| Electric strength as per EN 50470-1      | 1.2 μs/50 μs at 6 kV                                                          |  |  |
| Electric strength as per EN 50470-3, 7.2 | 4 kV for 1 minute                                                             |  |  |
| Ambient conditions                       |                                                                               |  |  |
| Mechanical environment                   | M1                                                                            |  |  |
| Electromagnetic environ-<br>ment         | E2                                                                            |  |  |
| Operation temperature                    | -40 °C70 °C                                                                   |  |  |
| Storage temperature                      | -40 °C70 °C                                                                   |  |  |
| Humidity                                 | Max. 90%, non-condensing                                                      |  |  |
| Degree of protection-front               | IP51 if mounted in a control cabinet with IP51 degree of protection or higher |  |  |
| Degree of protection-con-<br>nection     | IP20                                                                          |  |  |
| Internal/external meter type             | Internal                                                                      |  |  |
| Meter type                               | Bidirectional                                                                 |  |  |
| Safety                                   |                                                                               |  |  |
| Pollution degree                         | 2                                                                             |  |  |
| Protection class as per EN 50470-1       | 11                                                                            |  |  |
| Flame resistance-housing                 | UL94 V0                                                                       |  |  |

Table 7-1 technical data

| A                                  |                              |                |  |  |  |
|------------------------------------|------------------------------|----------------|--|--|--|
| Accuracy                           |                              |                |  |  |  |
| Real energy as per EN<br>50470-3   | Class B                      |                |  |  |  |
| Real energy as per EN<br>62053-21  | Class 1                      |                |  |  |  |
| Reactive energy as per EN 62053-23 | Class 2                      |                |  |  |  |
| Housing                            |                              |                |  |  |  |
| Standard                           | DIN 43880                    |                |  |  |  |
| Metrological LED                   | •                            |                |  |  |  |
|                                    | Pulse output 1               | Pulse output 2 |  |  |  |
| Meter constant                     | Configurable 1000 imp/kWh    |                |  |  |  |
| Communication                      | •                            |                |  |  |  |
| Standard                           | RS 485                       |                |  |  |  |
| Protocol                           | Modbus/RTU                   |                |  |  |  |
| Speed                              | 12009600 bps                 |                |  |  |  |
| Parameters                         | Address, speed, parity, stop |                |  |  |  |
| Outputs                            |                              |                |  |  |  |
|                                    | Pulse output 1               | Pulse output 2 |  |  |  |
| Meter constant                     | Configurable 1000 imp/kWh    |                |  |  |  |
| Pulse width                        | Configurable 60 ms           |                |  |  |  |
| Туре                               | Passive opto-isolated        |                |  |  |  |
| Maximum voltage                    | Aximum voltage 27 V DC       |                |  |  |  |
| Maximum current                    | current 27 mA DC             |                |  |  |  |

## 7.3 MID Data

Table 7-2 MID data

| Accuracy                           | Class B (EN 50470-3)        |
|------------------------------------|-----------------------------|
| Voltage UN                         | 230 V                       |
| Rated frequency fN                 | 50 Hz                       |
| Cosine φ                           | 0.5 inductive0.8 capacitive |
| Starting current Ist               | 0.02 A                      |
| Minimum current Imin               | 0.25 A                      |
| Transient current Itr              | 0.5 A                       |
| Nominal current Iref               | 5 A                         |
| Maximum current Imax               | 45 A                        |
| Operation temperature              | -40 ℃70 ℃ (-40 °F158 °F)    |
| Relative humidity                  | ≤90%, non-condensing        |
| Electromagnetic ambient conditions | E2                          |

| Table 7-2 | [ ] eteb QIM  |
|-----------|---------------|
|           | iviiD uala [] |

| Mechanical ambient conditions | M1                                                                                                    |
|-------------------------------|----------------------------------------------------------------------------------------------------|
| Type of application           | Interior space counter                                                                                                    |
| Protection class              | To ensure that protection against dust and<br>water is provided in accordance with the<br>specific standards as per MID, the energy<br>meter must be installed in a housing or con-<br>trol cabinet with protection class IP51 (or<br>higher). |

# 8 Modbus register

| Coding system:     | 8-bit per byte                                                                    |  |
|--------------------|-----------------------------------------------------------------------------------|--|
| Data format:       | 4 bytes (2 registers) per parameter                                               |  |
|                    | Floating point format (to IEEE 754) if there is no special note.                  |  |
|                    | Most significant register first (Default). The default may be changed if required |  |
| Error Check Field: | 2 byte Cyclical Redundancy Check (CRC)                                            |  |
| Framing:           | 1 start bit                                                                       |  |
|                    | 8 data bits, least significant bit sent first                                     |  |
|                    | 1 bit for even/odd parity (or no parity)                                          |  |
|                    | 1 stop bit if parity is used, 1 or 2 bits if no parity                            |  |

Table 8-1 The format for each byte in RTU mode

The device can transfer a maximum of 10 values in a single transaction. Therefore, the maximum number of registers requestable is 20. Exceeding this limit will prompt the device to generate an exception response.

### 8.1 Measuring values

#### Table 8-2 Measuing values

| Decimal start<br>address | Hexadecimal start<br>address | Туре | Functions | Format |
|--------------------------|------------------------------|------|-----------|--------|
| 30001                    | 0x0000                       | Read | 04        | Float  |

| Decimal address | Hexadecimal address | Number of regis-<br>ters | Description            | Unit  | Data type |
|-----------------|---------------------|--------------------------|------------------------|-------|-----------|
| 30001           | 0x0000              | 2                        | Voltage                | V     | Float     |
| 30007           | 0x0006              | 2                        | Current                | А     | Float     |
| 30013           | 0x000C              | 2                        | Active power           | W     | Float     |
| 30019           | 0x0012              | 2                        | Apparent power         | VA    | Float     |
| 30025           | 0x0018              | 2                        | Reactive power         | VAr   | Float     |
| 30031           | 0x001E              | 2                        | Power factor           | None  | Float     |
| 30071           | 0x0046              | 2                        | Frequency              | Hz    | Float     |
| 30073           | 0x0048              | 2                        | Import active energy   | kWh   | Float     |
| 30075           | 0x004A              | 2                        | Export active energy   | kWh   | Float     |
| 30077           | 0x004C              | 2                        | Import reactive energy | kVArh | Float     |
| 30079           | 0x004E              | 2                        | Export reactive energy | kVArh | Float     |

#### Modbus register

| 30085 | 0x0054 | 2 | Total system power de-<br>mand     | W     | Float |
|-------|--------|---|------------------------------------|-------|-------|
| 30087 | 0x0056 | 2 | Maximum total system power demand  | W     | Float |
| 30089 | 0x0058 | 2 | Import system power de-<br>mand    | W     | Float |
| 30091 | 0x005A | 2 | Maximum Import system power demand | W     | Float |
| 30093 | 0x005C | 2 | Export system power de-<br>mand    | W     | Float |
| 30095 | 0x005E | 2 | Maximum Export system power demand | W     | Float |
| 30259 | 0x0102 | 2 | Current demand                     | A     | Float |
| 30265 | 0x0108 | 2 | Maximum current de-<br>mand        | A     | Float |
| 30343 | 0x0156 | 2 | Total active energy                | kWh   | Float |
| 30345 | 0x0158 | 2 | Total reactive energy              | kVArh | Float |

# 8.2 Device information and configuration

 Table 8-3
 Device information and configuration

| Decimal start address | Hexadecimal start address | Functions |
|-----------------------|---------------------------|-----------|
| 40003                 | 0x0002                    | 03/10     |

| Decimal ad-<br>dress | Hexadecimal address | Number of reg-<br>isters | Description                     | Туре | Data type |
|----------------------|---------------------|--------------------------|---------------------------------|------|-----------|
| 40003                | 0x0002              | 2                        | Demand period                   | r/w  | Float     |
|                      |                     |                          | 0, 5, 8, 10, 15, 20, 30, 60mins |      |           |
|                      |                     |                          | Default 60 mins                 |      |           |
| 40013                | 0x000C              | 2                        | Pulse 1 width                   | r/w  | Float     |
|                      |                     |                          | 60, 100, 200ms                  |      |           |
|                      |                     |                          | Default 60ms                    |      |           |
| 40019                | 0x0012              | 2                        | Network parity stop             | r/w  | Float     |
|                      |                     |                          | 1: stop bit 1, even parity      |      |           |
|                      |                     |                          | 2: stop bit 1, odd parity       |      |           |
|                      |                     |                          | 3: stop bit 2, none parity      |      |           |
|                      |                     |                          | Default 1                       |      |           |
| 40021                | 0x0014              | 2                        | Meter ID                        | r/w  | Float     |
|                      |                     |                          | 1247                            |      |           |
|                      |                     |                          | Default 1                       |      |           |
| 40029                | 0x001C              | 2                        | Baud rate                       | r/w  | Float     |
|                      |                     |                          | 0: 2400 bps                     |      |           |
|                      |                     |                          | 1: 4800 bps                     |      |           |
|                      |                     |                          | 2: 9600 bps                     |      |           |
|                      |                     |                          | 5: 1200 bps                     |      |           |
|                      |                     |                          | Default 0                       |      |           |
| 40087                | 0x0056              | 2                        | Pulse output 1 energy type      | r/w  | Float     |
|                      |                     |                          | 0001: import active energy      |      |           |
|                      |                     |                          | 0002: total active energy       |      |           |
|                      |                     |                          | (import+export)                 |      |           |
|                      |                     |                          | 0004: export active energy      |      |           |
|                      |                     |                          | 0005: import reactive energy    |      |           |
|                      |                     |                          | 0006: total reactive energy     |      |           |
|                      |                     |                          | (import+export)                 |      |           |
|                      |                     |                          | 0008: export reactive energy    |      |           |
|                      |                     |                          | Default 0004                    |      |           |

#### Modbus register

| 461457 | 0xF010 | 1 | Reset                      | wo  | Hex    |
|--------|--------|---|----------------------------|-----|--------|
|        |        |   | 00 00: reset demand info   |     |        |
| 463745 | 0xF900 | 2 | Time of scroll display     | r/w | BCD    |
|        |        |   | 030s configurable          |     |        |
|        |        |   | Default 0s                 |     |        |
| 463761 | 0xF910 | 2 | Pulse output 1             | r/w | Hex    |
|        |        |   | 0000: 0.001kWh/kVArh       |     |        |
|        |        |   | 0001: 0.01kWh/ kVArh       |     |        |
|        |        |   | 0002: 0.1kWh/ kVArh        |     |        |
|        |        |   | 0003: 1kWh/ kVArh          |     |        |
|        |        |   | Default 0000               |     |        |
| 463777 | 0xF920 | 2 | Measurement mode           | r/w | Hex    |
|        |        |   | 0001: mode 1, total=import |     |        |
|        |        |   | 0002: mode 2,              |     |        |
|        |        |   | total=import+export        |     |        |
|        |        |   | 0003: mode 3,              |     |        |
|        |        |   | total=import-export        |     |        |
|        |        |   | Default 0002               |     |        |
| 464513 | 0xFC00 | 2 | Serial number              | ro  | UInt32 |

# A Appendixes

# A 1 List of figures

| Section 2 |             |                                       |    |
|-----------|-------------|---------------------------------------|----|
|           | Figure 2-1: | Scope of supply                       | 7  |
|           | Figure 2-2: | Operating and indication elements     | 8  |
| Section 4 |             |                                       |    |
|           | Figure 4-1: | Snapping the device onto the DIN rail | 9  |
|           | Figure 4-2: | Connection                            |    |
|           | Figure 4-3: | Modbus/RTU network                    | 11 |
|           | Figure 4-4: | Sealing                               | 12 |
| Section 5 |             |                                       |    |
|           | Figure 5-1: | To change the displayed values        | 13 |
|           | Figure 5-2: | Setting mode                          | 13 |
| Section 6 |             |                                       |    |
|           | Figure 6-1: | Full screen                           | 14 |
|           | Figure 6-2: | Operating mode                        | 14 |
|           | Figure 6-3: | Modbus/RTU network                    | 15 |
| Section 7 |             |                                       |    |
|           | Figure 7-1: | Dimensions                            | 16 |

## A 2 List of tables

| Section 6 |            |                                                                   |
|-----------|------------|-------------------------------------------------------------------|
|           | Table 6-1: | Display pages: Start mode14                                       |
|           | Table 6-2: | Setting range and default settings of Modbus RTU communication 15 |
| Section 7 |            |                                                                   |
|           | Table 7-1: | technical data17                                                  |
|           | Table 7-2: | MID data                                                          |
| Section 8 |            |                                                                   |
|           | Table 8-1: | The format for each byte in RTU mode20                            |
|           | Table 8-2: | Measuing values20                                                 |
|           | Table 8-3: | Device information and configuration22                            |

## Please observe the following notes

#### General terms and conditions of use for technical documentation

Phoenix Contact reserves the right to alter, correct, and/or improve the technical documentation and the products described in the technical documentation at its own discretion and without giving prior notice, insofar as this is reasonable for the user. The same applies to any technical changes that serve the purpose of technical progress.

The receipt of technical documentation (in particular user documentation) does not constitute any further duty on the part of Phoenix Contact to furnish information on modifications to products and/or technical documentation. You are responsible to verify the suitability and intended use of the products in your specific application, in particular with regard to observing the applicable standards and regulations. All information made available in the technical data is supplied without any accompanying guarantee, whether expressly mentioned, implied or tacitly assumed.

In general, the provisions of the current standard Terms and Conditions of Phoenix Contact apply exclusively, in particular as concerns any warranty liability.

This manual, including all illustrations contained herein, is copyright protected. Any changes to the contents or the publication of extracts of this document is prohibited.

Phoenix Contact reserves the right to register its own intellectual property rights for the product identifications of Phoenix Contact products that are used here. Registration of such intellectual property rights by third parties is prohibited.

Other product identifications may be afforded legal protection, even where they may not be indicated as such.

## How to contact us

| Internet     | Up-to-date information on Phoenix Contact products and our Terms and Conditions can be found on the Internet at:<br>phoenixcontact.com                                                                 |
|--------------|----------------------------------------------------------------------------------------------------|
|              | Make sure you always use the latest documentation.<br>It can be downloaded at:<br>phoenixcontact.net/products                                                                                          |
| Subsidiaries | If there are any problems that cannot be solved using the documentation, please contact your Phoenix Contact subsidiary.<br>Subsidiary contact information is available at <u>phoenixcontact.com</u> . |
| Published by | PHOENIX CONTACT GmbH & Co. KG<br>Flachsmarktstraße 8<br>32825 Blomberg<br>GERMANY                                                                                                    |
|              | PHOENIX CONTACT Asia-Pacific (Nanjing) Co., Ltd.<br>No.36 Phoenix Rd, Jiangning Developmen Zone<br>211100 Nanjing<br>CHINA                                                                             |
|              | Should you have any suggestions or recommendations for improvement of the contents and layout of our manuals, please send your comments to: tecdoc@phoenixcontact.com                                  |

PHOENIX CONTACT GmbH & Co. KG Flachsmarktstraße 8 32825 Blomberg, Germany Phone: +49 5235 3-00 Fax: +49 5235 3-41200 E-mail: info@phoenixcontact.com phoenixcontact.com

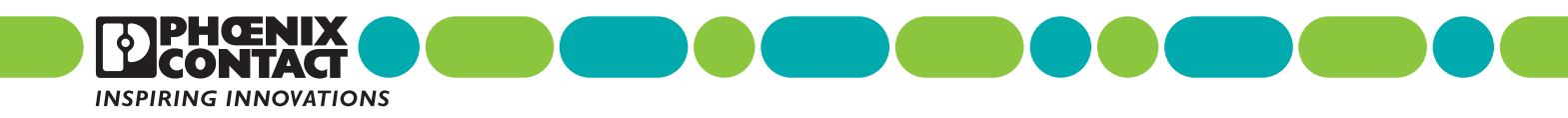

1311993\_en\_00 Order No. —00